# 作ってみようパワーポイント 6

1 配布(プレゼンテーションパック)の作成

- 2 プレゼンテーションを起動してください。
  - ① メニューバーの「プレゼンテーション パック」と順にクリックします。

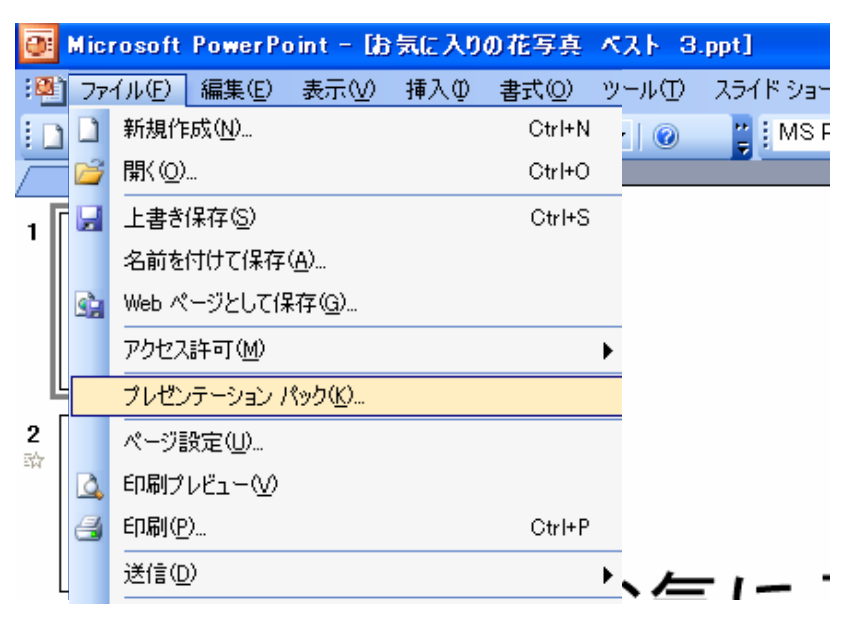

下記のようなウィンドウが開きます。

2

| プレゼンテーション パック                                                                                                    |
|----------------------------------------------------------------------------------------------------|
| ジレゼンテーションを CD にコピーし、PowerPoint がインストールされて<br>いない Windows コンピュータ (Microsoft Windows 98 Second<br>Edition またはそれ以降) でも再生できる CD を作成します。 |
| CD 名(N): PresentationCD                                                                                                    |
| ่ ⊐ピーするファ√ル: ─────                                                                                                    |
| コピー ~ お気に入りの花写真 ベスト 3.ppt 7ァイルの追加( <u>A</u> )…                                                                                      |
| リンクされたファイルおよび PowerPoint Viewer は、<br>自動的に含まれます。設定を変更するには、オブション(2)…<br>ョン]をクリックしてください。                                              |
| フォルダにコピー(E)     CD (こコピー(Q))     閉じる                                                                                                |
|                                                                                                    |

- □ 「CD 名」は、お好きな名前を付けてください。
- └── 「CDにコピー」ボタンをクリックします。
- PowerPointをお持ちでない方にもご覧いただくためのソフトを収めます。

「PowerPointViewer」オプションボタンをクリックします。

| オプション                                                                                                    |
|----------------------------------------------------------------------------------------------------|
| これらのファイルを含める<br>■ PowerPoint Viewer (PowerPoint を使用せずにプレゼンテーションを再生します)(V)<br>Demo Deite Viewer のゴレゼンテーションを再生します)(V) |
| PowerPoint Viewerのノレセンテーション再生オノションを選択していたという。<br>すべてのプレゼンテーションを指定した順序で自動的に再生する 🔽                                    |
| ✓リンクされたファイル(L) □ 埋め込まれた TrueType フォント(E) (これらのファイルは、コピーされるファイルの一覧で表示されません)                                          |
| PowerPoint ファイルを、より安全にする                                                                                            |
| 読み取りパスワード(の):                                                                                                    |
| 書き込みパスワード(M):                                                                                                    |
| OK キャンセル                                                                                                    |

確認ウインドウが開いたらまずは、そのまま「OK]ボタンをクリックします。

(プレゼンテーションパックには、ひとつ以上のプレゼンテーションを収めることができます。)

POINT {PowerPointViewer]って何?

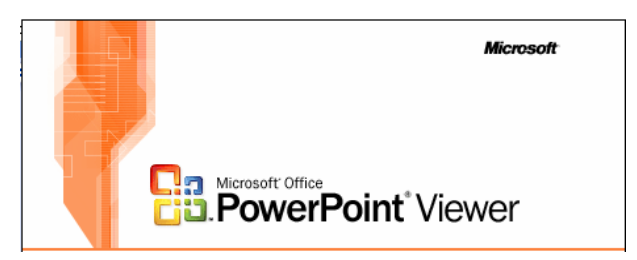

## 概要

PowerPoint Viewer 2003 により、PowerPoint 97 以降のバージョンで作成された 全てのプレゼンテーションを表示することができます。

このビューアは、パスワードで保護された Microsoft Office PowerPoint のプレ ゼンテーションにも対応しています。

PowerPoint Viewer 2003 ではプレゼンテーションの表示と印刷はできますが、 編集はできません。

Microsoft ダウンロードセンター

http://www.microsoft.com/downloads/details.aspx?familyid=428D5727-43 AB-4F24-90B7-A94784AF71A4&displaylang=ja#Overview

検索サイトで「PowerPointViewer」や「パワーポイントビューワ」 「パワーポイントビューア」などで検索していただければ、 ダウンロード情報等が見つかります。

## インストール手順

- 1 ダウンロードサイトに移動します。
- 2 ダウンロードサイトをクリックします。
- 3 ダイアログボックスの指示に従って、ファイルをダウンロードします。
- 4 ハード ディスクにダウンロードした PPViewer.exe をダブルクリックすると セットアップ プログラムが起動します。
- 5 画面に表示される指示に従って、インストールを完了します。

### 使用手順

ダウンロードしたファイルをインストールしたら、 [スタート] ボタンをクリックし、[全てのプログラム] をポイントして [Microsoft Office PowerPoint Viewer 2003] をクリックします。

#### PowerPoint Viewer 2003 の配布について

PowerPoint Viewer 2003 は、自由に配布することができます。

### 注意事項

2004 年 10 月 8 日以前にダウンロードされた場合は、 現在ご利用の Microsoft Office PowerPoint Viewer 2003 をアンインストールし、 新規にダウンロードしてインストールしなおすことを強く推奨します。

③ 書き込み可能なCDをセットして、 画面に表示される指示に従って、作成します。

注意:バージョンの違いなどによりここに書かれたとおりにならない場合もあります。

また、実行時に不具合が生じた場合についての責任は負いません。参考文としてお使いください。

この文書は、「なかパソコンサポート」で作成しました。